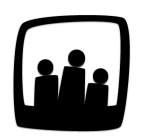

# Comment gérer le compteur compte épargne temps sur Opentime ?

Je souhaiterais mettre en place un compteur d'épargne temps pour mes salariés. Comment faire pour afficher le tableau sur Opentime ?

Selon le site <u>service public</u>, le « compte épargne-temps (CET) permet au salarié d'accumuler des droits à congé rémunéré ou de bénéficier d'une rémunération (immédiate ou différée), en contrepartie des périodes de congé ou de repos non prises, ou des sommes qu'il y a affectées ».

Sur Opentime, vous pouvez mettre en place un compteur pour suivre le CET.

### **Configurer le compteur**

Dans un premier temps, vous devez **activer le compteur** pour qu'il apparaisse dans l'onglet **Ressources Humaines**.

- Rendez-vous sur Configuration → Paramétrage
- Activez la clé de paramétrage ext\_absencecredit en sélectionnant oui
- N'oubliez pas de **sauvegarder** en bas de page.

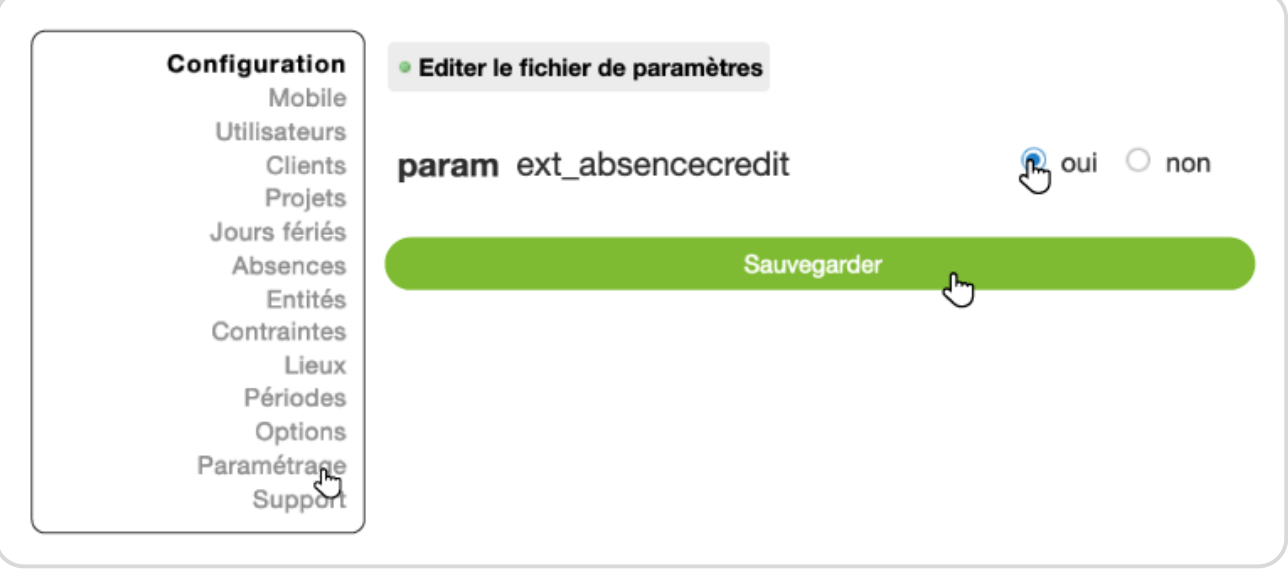

Activer le compte epargne temps

Dans un second temps, rendez-vous dans la configuration des absences pour **sélectionner les compteurs d'absences utilisables pour le CET**.

- Rendez-vous sur Configuration → Absences
- Cliquez sur Modifier les compteurs individuels dans le menu du haut de votre page

|    | Modifier les options des absences Modifier les compteurs individuels Modifier le workflow pour les demandes de congés Autres options |                                                                                    |                       |                 |         |                   |                |                      |  |
|----|----------------------------------------------------------------------------------------------------|------------------------------------------------------------------------------------|-----------------------|-----------------|---------|-------------------|----------------|----------------------|--|
| Мо | difier les comp                                                                                                    | teurs individuels                                                                  |                       |                 |         |                   |                |                      |  |
| ·  | + Compteur individuel                                                                                                    |                                                                                    |                       |                 |         |                   |                |                      |  |
|    | Nom                                                                                                    | Décompte                                                                           | Début d'annualisation | Type de semaine | Prorata | Provision         | Unité de temps | Compte épargne temps |  |
|    | Congés payés                                                                                                    | arrondi par demi-journée et journée, suivant le détail de la semaine (weekdetails) | juin                  | jours ouvrés    | prorata | provision stricte | jour           | oui                  |  |
|    | RTT 🖑                                                                                                    | arrondi par demi-journée et journée, suivant le détail de la semaine (weekdetails) | janvier               | jours ouvrés    | prorata | pas de provision  | jour           | non                  |  |
|    | Congés trimestriels                                                                                                    | arrondi par demi-journée et journée, suivant le détail de la semaine (weekdetails) | janvier               | jours ouvrés    |         | pas de provision  | jour           | non                  |  |
|    | Récupération                                                                                                    | arrondi par demi-iournée et journée, suivant le détail de la semaine (weekdetails) | janvier               | jours ouvrés    |         | pas de provision  | heure 10h15    | non                  |  |
|    | construction address                                                                                                    |                                                                                    |                       |                 |         |                   |                |                      |  |

Se rendre dans la configuration des compteurs

- Cliquez sur le compteur qui pourra être associé au CET
- Dans la fenêtre qui s'affiche, cochez la case à droite de Compte Epargne Temps
- N'oubliez pas de sauvegarder en bas de la fenêtre

| Nom                 | Congés payés                                                   |
|---------------------|----------------------------------------------------------------|
| Période             | une année 🌻                                                    |
| emaines par période | 5                                                              |
| Jours par période   | 0                                                              |
| Plafond             | 0 j                                                            |
| Fixé                |                                                                |
| Décompte            | arrondi par demi-journée et journée, suivant le détail de la 🌻 |
| Récupération        |                                                                |
| ompte épargne temps | <mark>⊘</mark><br>د <sup>اس</sup>                              |
| Ordre d'affichage   | 0                                                              |

Vous retrouverez ce compteur d'absence dans la page de l'épargne temps détaillée ci-dessous.

## Créditer le compteur d'épargne temps

Pour le trouver, rendez-vous dans **Ressources Humaines** → **Epargne Temps**.

| Ressources humaines     |
|-------------------------|
| Demandes d'absence 1    |
| Tableau récapitulatif   |
| Repos                   |
| Compteurs               |
| Contraintes             |
| Crédit / débit          |
| Détail                  |
| Épargne temps           |
| Éléments de p           |
| Frais (2)               |
| Demandes de télétravail |
| Tableau du télétravail  |
| Annualisation           |
| Titres-restaurant       |

Retrouver le nouveau sous-onglet Epargne Temps

Que vous soyez au statut utilisateur ou responsable, un nouveau tableau s'affiche sur votre écran dans lequel s'afficheront le crédit et le débit de l'épargne temps.

#### 1. Démarche côté utilisateur

- Rendez-vous dans l'onglet Epargne Temps
- Pour ajouter un crédit dans l'épargne temps, cliquez sur + Epargne Temps en haut à gauche en vert

| + Épargne tem | Vue utilisateur Alexis Avelin | ne ¢                 |       |        |             |
|---------------|-------------------------------|----------------------|-------|--------|-------------|
| Modifier le   | compte épargne temps d'un ut  | ilisateur            |       |        |             |
| Date          | Compteur individuel           | Crédit               | Débit | Statut | Commentaire |
|               |                               | Congés payés 0 j     |       |        |             |
|               |                               | RTT 0j               |       |        |             |
|               | Cong                          | gés trimestriels 0 j |       |        |             |
|               |                               | Récupération 0h      |       |        |             |

Ajouter un crédit dans l'épargne temps

• Sélectionnez le type d'absence associé (RTT, Congés payés...), la date du jour où vous souhaitez l'ajouter et le nombre de jours puis cliquez sur **Sauvegarder** 

| Utilisateur | Alexis Aveline  \$\circ\$ |
|-------------|---------------------------|
| Compteur    | Congés payés 😂            |
| individuel  |                           |
| Jour        | 17 03 2025 📋              |
| Durée       | 1<br>داسې                 |
| Description |                           |
| Statut      | brouillon 🌻               |

Remplir les informations liées à un crédit d'épargne temps

 Dans la zone A Confirmer vous retrouvez votre brouillon que vous pouvez confirmer en cochant la case à gauche de la ligne que vous venez d'ajouter puis en cliquant sur Confirmer. Un mail sera envoyé au responsable pour validation.

|                      |              | À CONFIRMER |           |  |
|----------------------|--------------|-------------|-----------|--|
| 17/03/2025           | Congés payés | 1j          | Brouillon |  |
|                      | ۍ            | Confirmer   |           |  |
| Confirmer une demons |              |             |           |  |

#### 2. Démarche côté responsable ou administrateur

- Rendez-vous dans l'onglet **Epargne Temps** ou cliquez sur le lien dans le mail de validation que vous avez reçu
- Dans Vue Utilisateur en haut de l'écran, indiquez le nom de l'utilisateur concerné
- Dans la zone **A Valider** vous pouvez valider ou refuser la demande de CET en cochant la case à gauche de la ligne puis en cliquant sur **Valider**. Un mail sera envoyé à l'utilisateur.

|            |              | À VALIDER         |          |  |
|------------|--------------|-------------------|----------|--|
| 17/03/2025 | Congés payés | 11                | Confirmé |  |
|            |              | Valider           |          |  |
|            |              | Mettre en attente | <u>)</u> |  |
|            |              | Refuser           |          |  |
|            |              |                   |          |  |

Le tableau du compte épargne temps se met à jour automatiquement. Il affiche dans la colonne **Crédit** le nombre de jours ajoutés.

### Débiter le compteur d'épargne temps

Lors du **paiement du compte Epargne temps**, un débit du nombre de jours payés est effectué pour rééquilibrer le compte.

Pour indiquer ce paiement sur Opentime, réalisez **la même démarche que pour le crédit** mais avec **un signe -** devant le nombre de jours de la demande comme dans l'exemple ci-dessous.

| Utilisateur | Alexis Aveline 🗘   |
|-------------|--------------------|
| Compteur    | Congés payés 🗘     |
| individuel  |                    |
| Jour        | 17 03 2025         |
| Durée       | -1<br>-1           |
| Description | Payé le 14/03/2025 |
| Statut      | validé 🗘           |

Débiter le CET

Le compte se rééquilibrera automatiquement après confirmation et validation.

| + Épargne temps | Vue utilisateur Alexis Aveline      | •                |       |        |                    |  |
|-----------------|-------------------------------------|------------------|-------|--------|--------------------|--|
| Modifier le com | pte épargne temps d'un utilisat     | teur             |       |        |                    |  |
| Date            | Compteur individuel                 | Crédit           | Débit | Statut | Commentaire        |  |
|                 | Co                                  | ngés payés 0 j   |       |        |                    |  |
|                 |                                     | RTT 0j           |       |        |                    |  |
|                 | Congés                              | trimestriels 0 j |       |        |                    |  |
|                 | Ré                                  | cupération Oh    |       |        |                    |  |
| 17/03/2025      | Congés payés                        | 11               |       | Validé |                    |  |
| 17/03/2025      | Congés payés                        |                  | 11    | Validé | Payé le 14/03/2025 |  |
| \$ Sé           | lectionner tous Désélectionner tous |                  |       |        |                    |  |

Tableau du CET avec un crédit et un débit

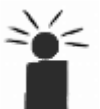

Il est possible de débiter ou de créditer des jours du compte épargne temps d'un utilisateur
 directement en tant que responsable ou administrateur avec le bouton + Epargne Temps.

Extrait de l'aide en ligne du site Opentime.fr

Pour plus d'infos, contactez l'équipe Opentime à support@opentime.net ou au 03 20 06 51 26